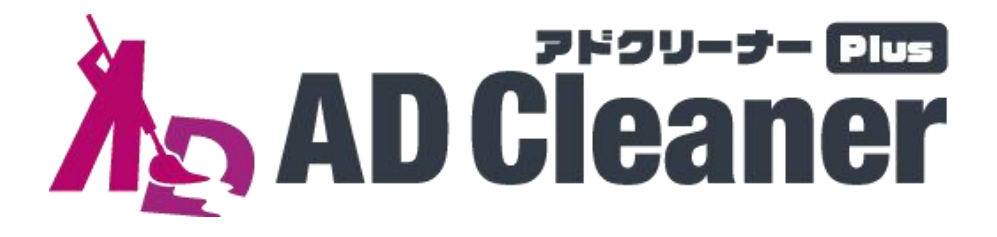

# あんな広告、こんな広告、 フィッシングサイトまでまとめてブロック!

「アドクリーナーPlus」は、Android<sup>™</sup>/iOS<sup>®</sup>端末でご利用いただける 「広告+フィッシングサイトブロック」可能な2in1アプリです。

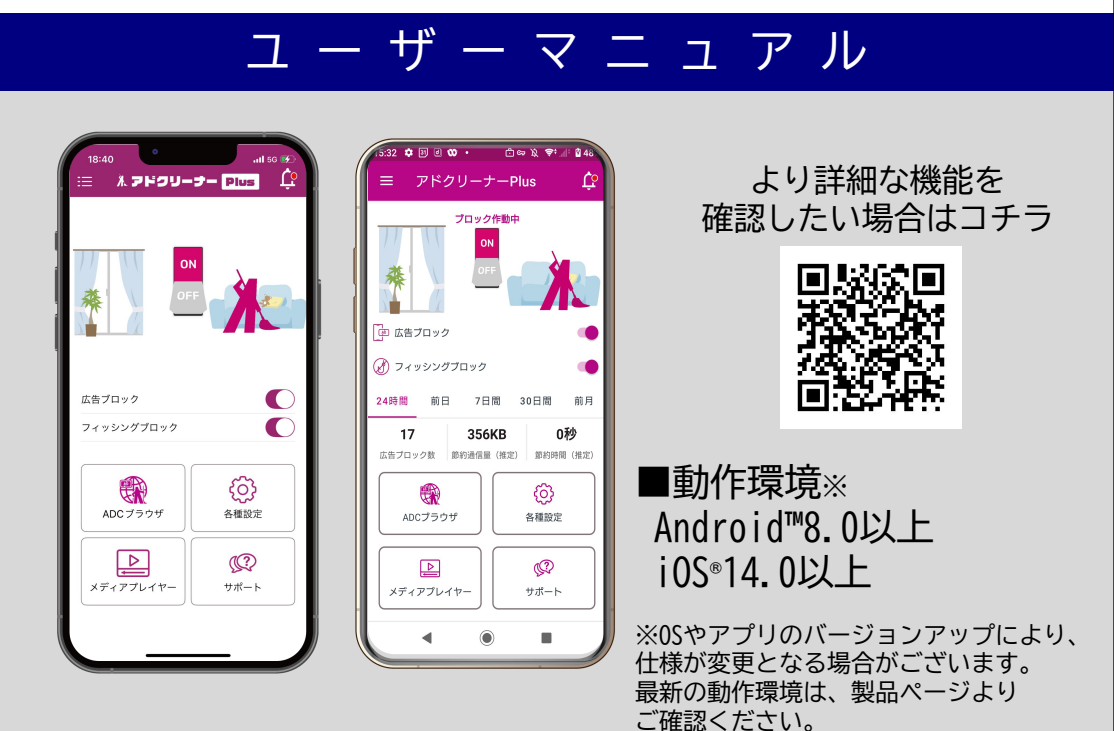

※操作画面、操作手順は「端末機種」や「OSバージョン」により異なる場合があります。
※本資料の情報は2024年5月時点のものです。内容の全部または一部は予告なく変更される場合があります。
※本資料記載の各企業名、企業ロゴ、サービス名は各社の商標、または登録商標です。

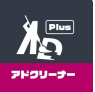

## 製品機能説明

iOS

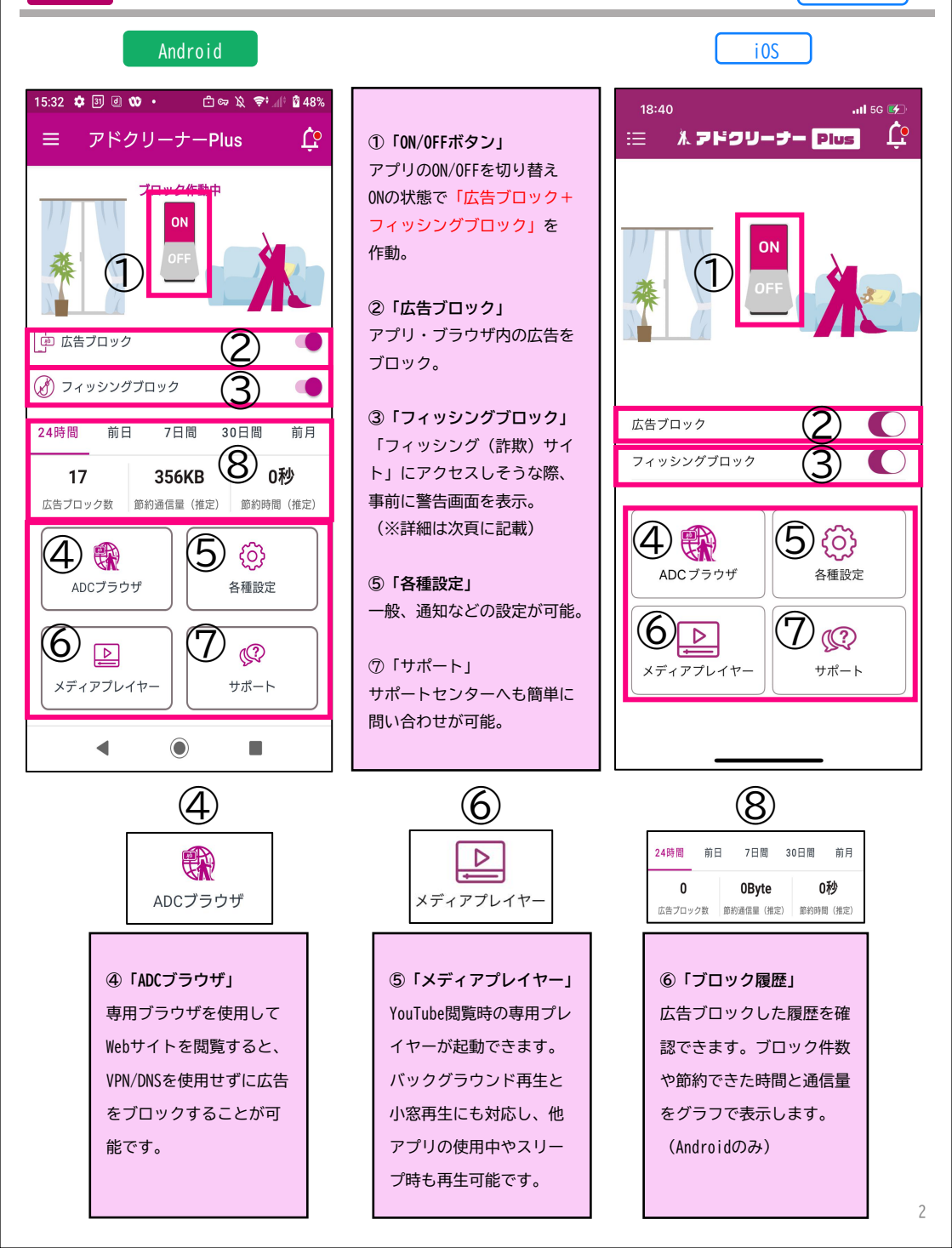

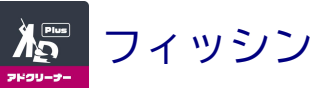

フィッシングサイトの脅威

Android

iOS

### iOS®端末にも対策が必要!巧妙化するフィッシングサイト

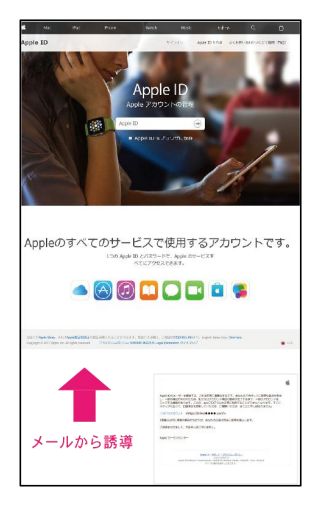

### アカウント情報の詐取を目的にメール ⇒ 偽サイトへ

クレジットカードや銀行口座情報などに加え、アカウント情報(ID、パス ワード)も狙われています。

特にApple IDの場合、iCloudへ保存されている連絡先から各サービスのID、 パスワードまで、芋づる式に情報が詐取されるため、被害が拡大します。

※出典:フィッシング対策協議会「Appleをかたるフィッシング(2019/08/20)」

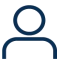

#### アカウント・秘匿情報の流出

ID、パスワード情報や写真や 動画といった私的な情報を詐 取。これらをもとに脅迫など の犯罪リスクも。

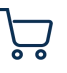

不正購入・金銭的被害 アカウント情報流出により 不正ログインされ、高額な 請求がされるリスクがあり ます。

#### そんな時、アドクリーナーPlusがあれば...

【フィッシングブロック機能】 詐欺サイトから個人情報などの盗難を阻止。 TOP画面の設定ボタンをONにするだけで、 簡単にフィッシングサイトを判別し、ブロック。

#### 【フィッシングブロックできるアプリ一覧】 ADCブラウザ以外のサードパーティー製の 「アプリ」「ブラウザ」「SMS」「メーラー」「SNS」などでも、

アブリ」「ブラウザ」「SMS」「メーラー」「SNS」などでも、 フィッシングサイトをブロックします。

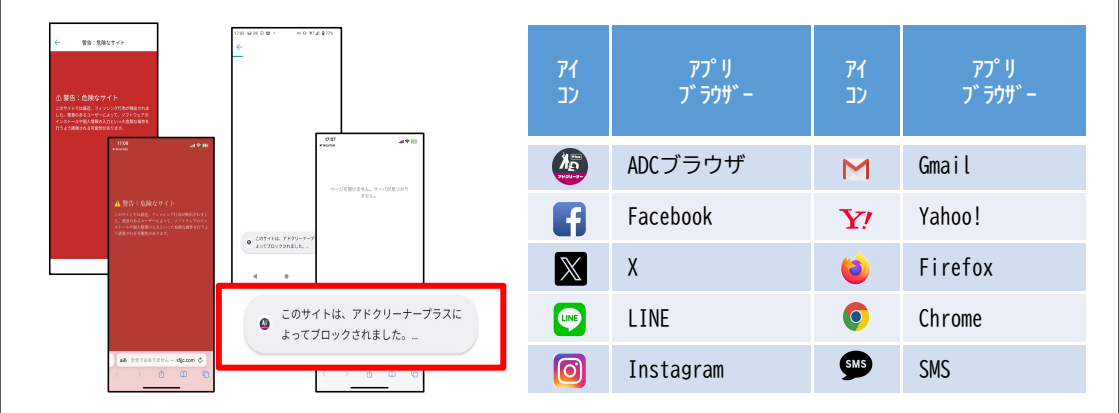

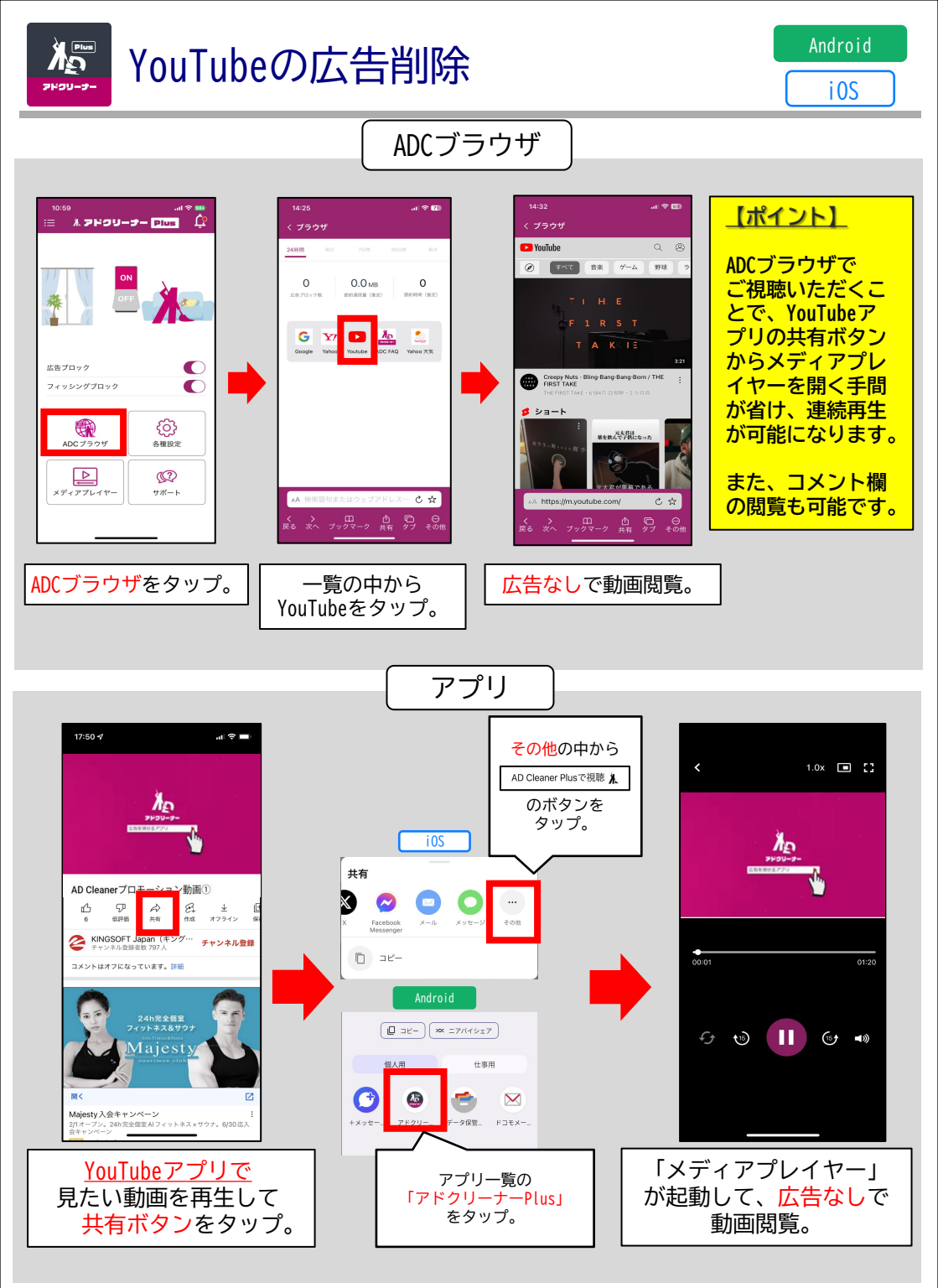

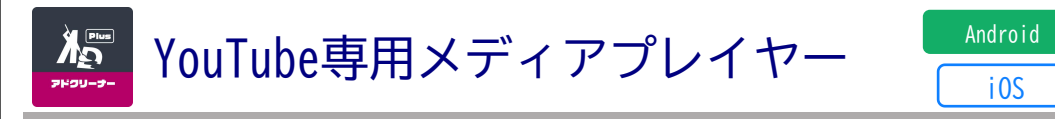

バックグラウンド再生や小窓再生をはじめとして、

YouTubeプレミアムと同様の機能が専用プレイヤーに搭載されています。

速度変更やリピート再生など基本的な機能ももちろん搭載済みです。

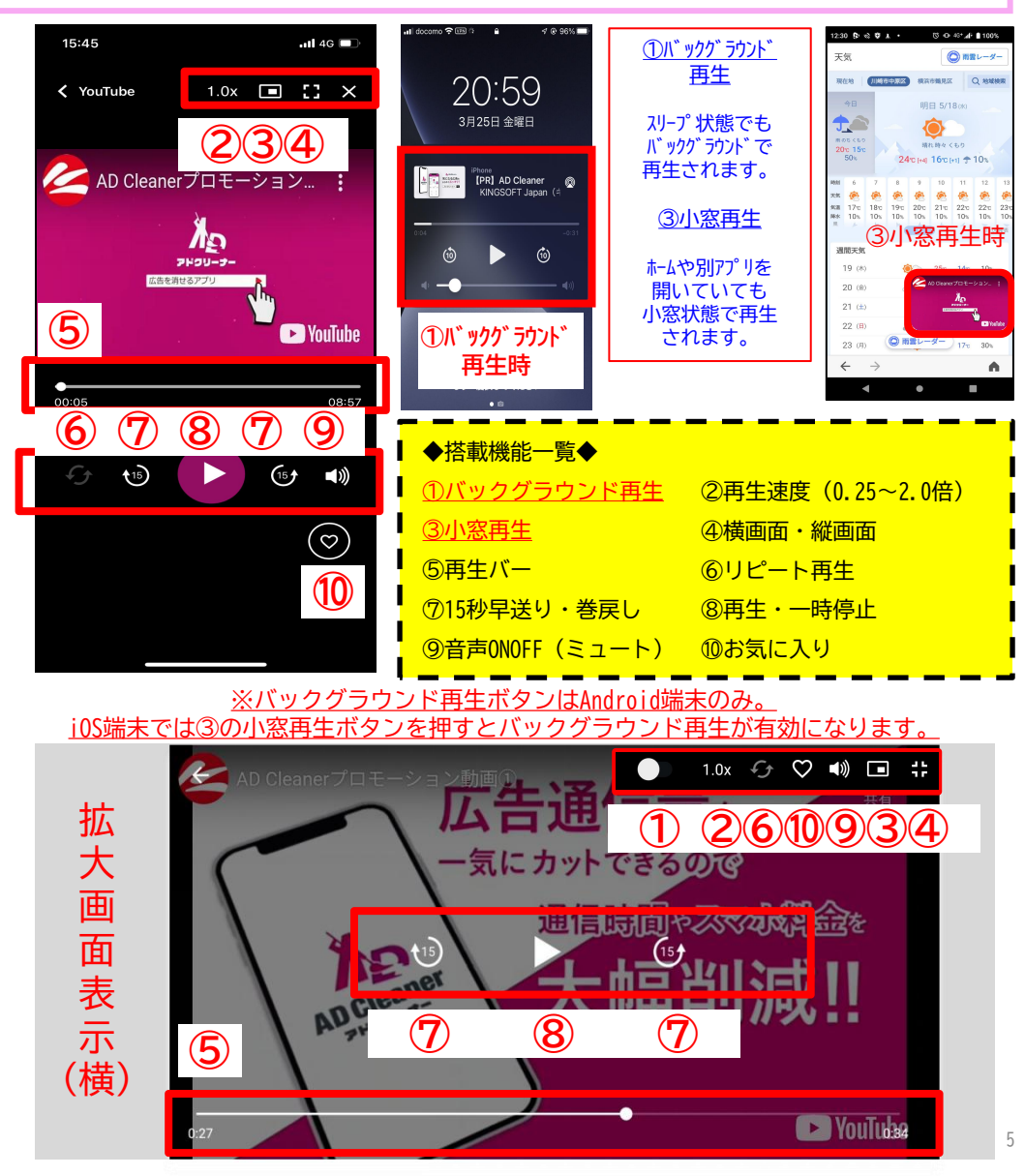

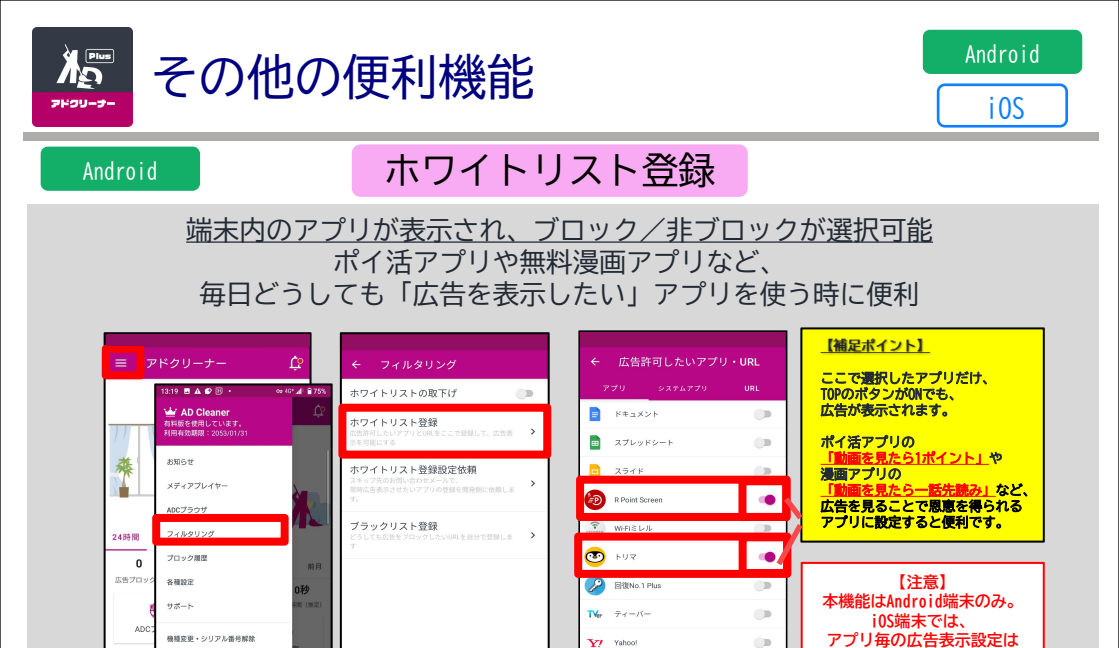

### Safariで広告ブロック

パージョン確認

\_

メディス

i0S

他のセキュリティアプリなどでVPN/DNSを利用している場合、アドクリーナーのスイッチ は自動的にOFFになってしまいます。

авема

100

できません。

広告を表示したい場合はTOP

画面のスイッチをOFFにして

ご利用ください。

その場合でも、以下の設定を行うことにより、Safariでの広告ブロック機能は引き続きご 利用いただけます。

※最初に一度設定を行うと、以後同設定を行う必要はありません

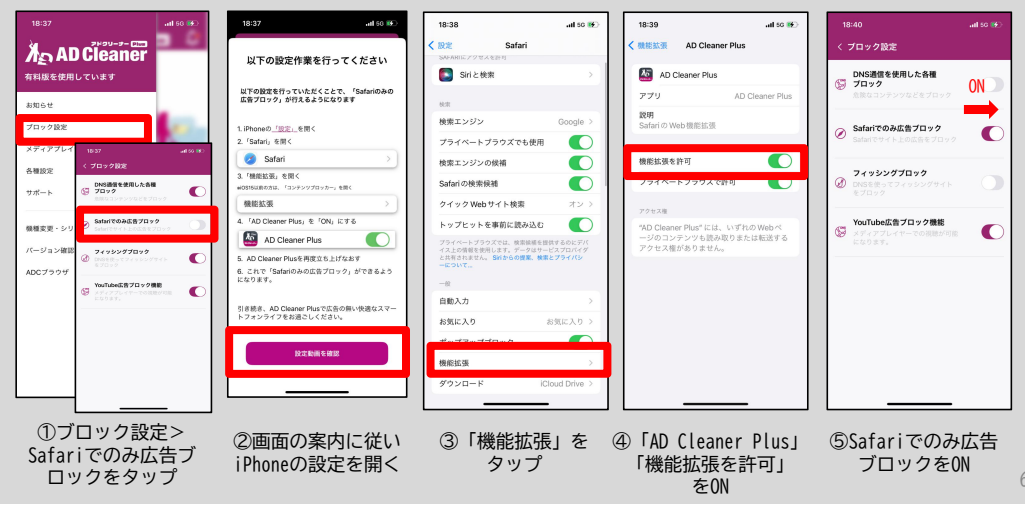

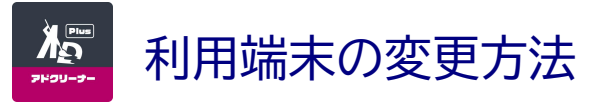

Android

iOS

機種変更や端末の入れ替えの際は、シリアル番号のリセットを行ってください。 リセットを行った端末のみ、アプリの認証を解除することができます。 同一のシリアル番号でAD(lenaerを利用している他の端末は解除されません。

①TOP画面の
 ②機種変更・シリアル
 ③メールorスクリーンショットで
 「メールの場合」
 査上のメニュー
 番号解除をタップ
 ジリアル番号を保存します
 メールアプリが起動、
 (3本線)をタップ
 ぶ先入力して送信

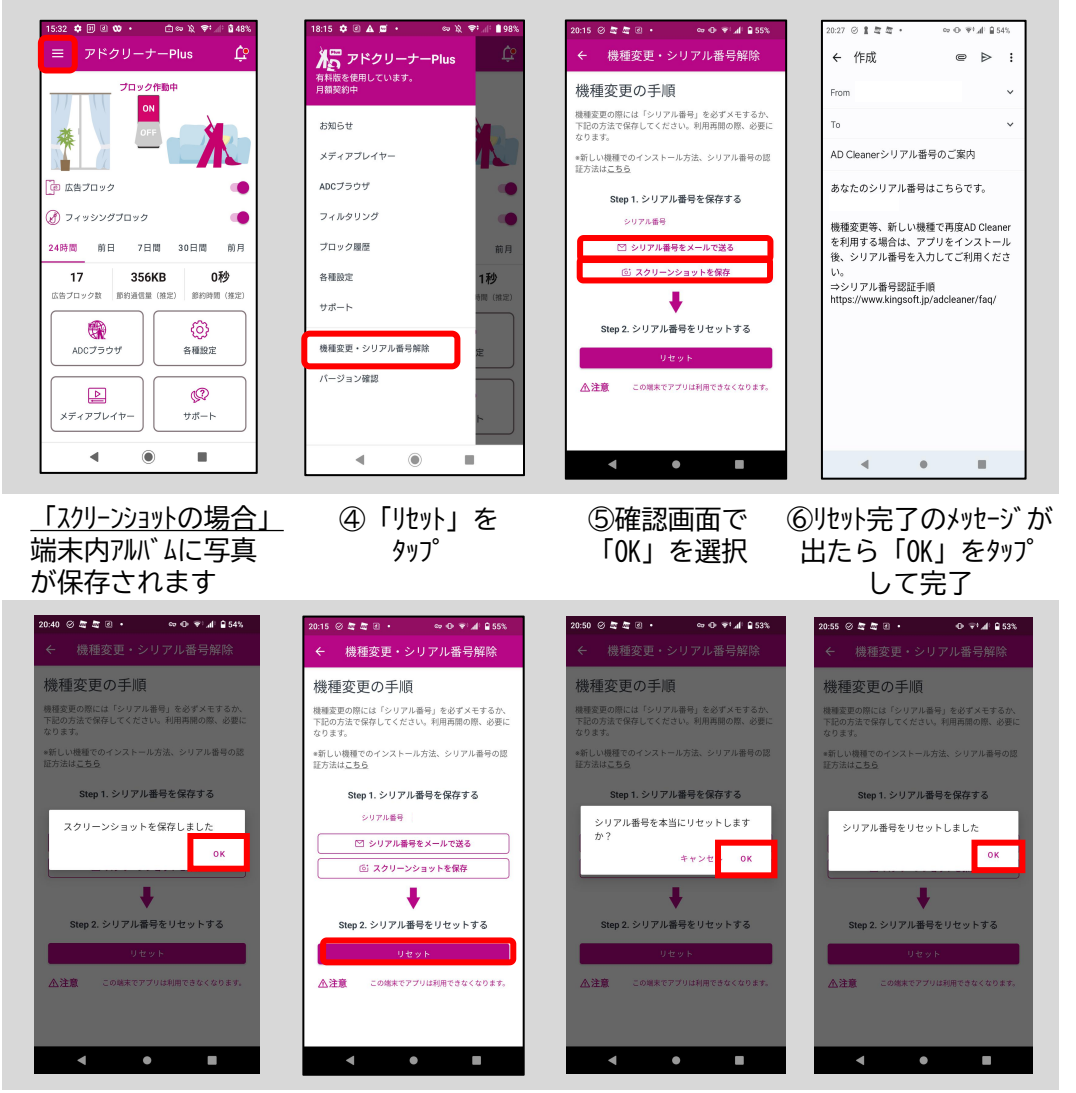

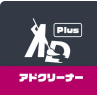

## "<u>アドクリーナー Plusの使い方</u>"のお問い合わせはこちら

# **KINGSOFT**サポート

ょくある質問 https://www.kingsoft.jp/adcleaner/plus-faq/

電話サポート 0570 - 008 - 230 (ナビダイヤル)

受付時間:平日10:00~13:00 14:00~17:00 (土日祝日、年末年始を除く)

メールサポート adcleaner@kingsoft.jp

チャットサポート https://support.kingsoft.jp/ 24時間365日対応

お客様のシリアル番号:

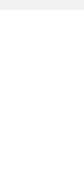